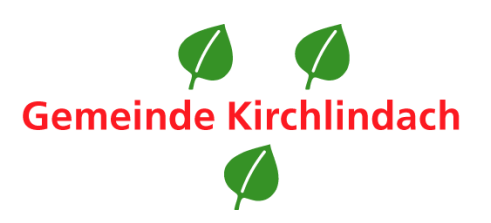

# Anleitung zum Abonnieren des Newsletters auf «ePublikation.ch»

# Inhaltsverzeichnis

| Inhaltsverzeichnis                                                                             | 1  |
|------------------------------------------------------------------------------------------------|----|
| Profil erstellen                                                                               | 2  |
| Newsletter abonnieren (alle amtlichen Meldungen der zu publizierenden Stelle werden abonniert) | 5  |
| Bestimmte amtliche Publikationen abonnieren (z.B. nur Meldungen zu Baugesuchen abonnieren)     | 8  |
| Newsletter abbestellen                                                                         | 12 |
| Newsletter definitiv löschen                                                                   | 14 |

## **Profil erstellen**

Г

Damit Sie den Newsletter mit den amtlichen Publikationen der Gemeinde Kirchlindach abonnieren können, müssen Sie zuerst ein Benutzerprofil anlegen. Dafür gehen Sie wie folgt vor:

- 1. Öffnen Sie die Website «www.epublikation.ch».
- 2. Klicken Sie nun auf den Reiter «Filter und Abo».

|                                                                                                    |                                        |                       |           | 🐥 S | upportanfragen 🕶 | 🐥 Notifikationen 👻 | •        |
|----------------------------------------------------------------------------------------------------|----------------------------------------|-----------------------|-----------|-----|------------------|--------------------|----------|
| <b>F</b>                                                                                                    | <b>ePublik</b><br>Digitales<br>Schweiz | ation.ch<br>Amtsblatt |           |     |                  | DE                 | FR IT EN |
| STARTSEITE                                                                                                    | MELDUNGEN                              | FILTER UND ABO        | FAVORITEN |     |                  | AKTUELL            | SERVICE  |
| Filter und Abos       Gesamtausgabe abonnieren         Sie haben noch keine Suchfilter gespeichert. Unter "MELDUNGEN" können Sie Ihre Suchfilter konfigurieren und "speichern". |                                        |                       |           |     |                  |                    |          |
| © 2023 SECO v.1.15.4-6889 Gesetzliche Grundlagen Kontakt                                                                                                    |                                        |                       |           |     |                  |                    |          |

- 3. Es erscheint eine Maske mit dem Hinweis «Für diese Funktion benötigen Sie ein Benutzerprofil».
- 4. Klicken Sie auf den Botton links «Persönliches Profil erstellen».

| Ich habe noch kein Profil                                                                                                    | Ich habe bereits ein Profil      |                                   |
|----------------------------------------------------------------------------------------------------|----------------------------------|-----------------------------------|
| Mit einem persönlichen Profil auf dem Amtsblattportal* profitieren Sie<br>von zusätzlichen Services.<br>Persönliches Profil erstellen | E-Mail*                          |                                   |
| und zum anderen Amtsblätter veröffentlicht.                                                                                           | * Pflichtfeld Passu<br>Abbrechen | <u>vort vergessen</u><br>Anmelden |

5. Füllen Sie die erforderlichen Pflichtfelder (mit \* markiert) aus. Klicken Sie anschliessend auf den Button «Weiter». Das Passwort benötigt 8 bis 30 Zeichen sowie mindestens ein Buchstabe, eine Zahl und ein Sonderzeichen.

| Bitte geben Sie Ihren korrekten Na<br>einrichten. | amen an. Wenn Sie Meldungen publizieren | n möchten, werden Sie im nächsten Schritt noch ein Publikationsprofil |
|---------------------------------------------------|-----------------------------------------|-----------------------------------------------------------------------|
| Anrede*                                           |                                         |                                                                       |
| 🔿 Herr 🔿 Frau                                     |                                         |                                                                       |
| Vorname*                                          |                                         | Nachname*                                                             |
|                                                   |                                         |                                                                       |
| E-Mail*                                           |                                         | Telefon                                                               |
|                                                   |                                         |                                                                       |
| SMS-Authentifizierung 😫                           |                                         |                                                                       |
| ● Nein 🔿 Ja                                       |                                         |                                                                       |
| Passwort*                                         |                                         | Passwort wiederholen*                                                 |
|                                                   |                                         |                                                                       |
| * Pflichtfeld                                     |                                         |                                                                       |
| - mene                                            |                                         | Abbrechen Weiter                                                      |

6. Nachdem Sie auf den Button «Weiter» geklickt haben, erscheint die folgende Meldung:

| Danke für Ihre Anmeldung                                                                                         |    |  |
|----------------------------------------------------------------------------------------------------|----|--|
| Wir haben Ihnen eine Bestätigung an I                                                                            | _  |  |
| geschickt. Sollten Sie diese innerhalb der nächsten Minuten nic<br>erhalten, prüfen Sie bitte Ihren Spam-Filter. | ht |  |
| Bitte klicken Sie auf den Link in dieser Mail, um die Registrierur<br>abzuschliessen.                            | ng |  |
| <u>Fenster schliessen</u>                                                                                        |    |  |
|                                                                                                    |    |  |

7. Nun müssen Sie Ihre Anmeldung bestätigen. Dies geschieht über einen Link, der Ihnen an die angegebene E-Mail-Adresse gesendet wird. Gehen Sie nun in Ihr E-Mail-Postfach und bestätigen Sie Ihre Anmeldung über das Anklicken des Links in der E-Mail von «noreply@amtsblattportal.ch».

| Von: noreply@amtsblattportal.ch < noreply@amtsblattportal.ch > Gesendet: Montag, 6. November 2023 10:55 An: Betreff: Ihre Registrierung                                                                                               |
|----------------------------------------------------------------------------------------------------|
| Sehr geehrte Frau                                                                                                    |
| Sie haben eine neue Mitteilung Ihres Amtsblatts erhalten:<br>Besten Dank für die Registrierung auf dem Amtsblattportal. Bitte klicken Sie hier, um Ihre E-Mail-Adresse zu bestätigen. Sie werden direkt zur Anmeldung weitergeleitet. |
| Möchten Sie zwei bis drei Mal pro Jahr über Neuerungen auf Ihrem Amtsblatt und auf dem Amtsblattportal informiert werden? Dann melden Sie sich hier für unseren neuen Newsletter an!                                                  |
| Dies ist eine automatisch generierte E-Mail.                                                                                                    |

8. Nun sollten Sie die Meldung sehen, dass Ihre Registrierung bestätigt wurde.

| Registrierung be<br>E-Mail*<br> <br>Passwort*<br>* Pflichtfeld | estätigt           |
|----------------------------------------------------------------|--------------------|
|                                                                | Abbrechen Anmelden |

## Newsletter abonnieren (alle amtlichen Meldungen der zu publizierenden Stelle werden abonniert)

1. Nachdem Sie Ihr Profil eingerichtet haben, loggen Sie sich damit auf epublikation.ch ein. Dazu verwenden Sie die zuvor definierte E-Mail-Adresse und Passwort.

| Anmelden: ePublikation | ×                                                                                                    |
|------------------------|----------------------------------------------------------------------------------------------------|
|                        | E-Mail*         I         Passwort*         * Pflichtfeld         Passwort vergessen?         Abbrechen         Anmelden |

2. Klicken Sie auf den Reiter «Meldungen».

|                                 |                          | Supportanfragen 👻 🐥                                  | Notifikationen 👻           |
|---------------------------------|--------------------------|------------------------------------------------------|----------------------------|
| ePublik<br>Digitales<br>Schweiz | ation.ch<br>Amtsblatt    |                                                      | <b>DE</b> FR IT EN         |
| STARTSEITE MELDUNGEN            | FILTER UND ABO FAVORITEN |                                                      | AKTUELL SERVICE            |
| Suchfilter:                     | Meldungen                |                                                      |                            |
| Stichwortsuche 🚯                |                          |                                                      | Aktionen • Tretter als PDF |
| C Auch in PDF-Anhängen          | 06.11.2023 -             | ePublikation - ePublikation für Gemeinden und Städte | 습                          |
| suchen<br>Zeitraum              | 06.11.2023 -             | ePublikation - ePublikation für Gemeinden und Städte |                            |

3. In der Suchmaske links auf dem Bildschirm haben Sie verschiedene Möglichkeiten, die Ergebnisse einzuschränken. Geben Sie beim Abschnitt «Zeitraum» den Filter «Heute» an.

|                                      |                                      |           | Supportanfragen 👻 | 🐥 Notifikationen 👻 | •               |
|--------------------------------------|--------------------------------------|-----------|-------------------|--------------------|-----------------|
| ePublik<br>Digitales<br>Schweiz      | a <b>tion.ch</b><br>s Amtsblatt<br>z |           |                   |                    | DE FR IT EN     |
| STARTSEITE MELDUNGEN                 | FILTER UND ABO                       | FAVORITEN |                   | AKTU               | ELL SERVICE     |
|                                      |                                      |           |                   |                    |                 |
| Suchfilter:                          | Meldungen                            |           |                   |                    |                 |
| Kein Filter gewählt 🗸 🗸              | 1165 Treffer                         |           |                   | Aktionen 🗸         | Treffer als PDF |
| Stichwortsuche 😫                     |                                      |           |                   |                    |                 |
| c                                    |                                      |           |                   |                    | \$              |
| Auch in PDF-Anhängen                 |                                      |           |                   |                    |                 |
| Zeitraum 🕄                           |                                      |           |                   |                    |                 |
| O Keine Einschränkung                |                                      |           |                   |                    | ☆               |
| Heute                                |                                      |           |                   |                    |                 |
| Letzte / Tage     Letzter Monat      |                                      |           |                   |                    | ~               |
| <ul> <li>Zeitraum angeben</li> </ul> |                                      |           |                   |                    | ¥               |

4. Scrollen Sie nun nach weiter unten bis zum Feld «Publizierende Stelle». Geben Sie hier den Begriff «Einwohnergemeinde Kirchlindach» ein. Klicken Sie nun auf den kreisförmigen Pfeil neben dem Feld und anschliessend auf «Speichern».

| Zeitraum 🖯                             |
|----------------------------------------|
| O Keine Einschränkung                  |
| Heute                                  |
| O Letzte 7 Tage                        |
| O Letater Mage                         |
| C Letzter Monat                        |
| <ul> <li>Zeitraum angeben</li> </ul>   |
| Themen 🔒                               |
| <ul> <li>Alle anzeigen</li> </ul>      |
| <ul> <li>Thematisch filtern</li> </ul> |
|                                        |
| Gemeinde                               |
|                                        |
| e                                      |
| Postlaitzahl                           |
|                                        |
| C                                      |
|                                        |
| Publizierende Stelle                   |
| Einwohnergemeinde   C                  |
|                                        |
| UID-Nummer 😫                           |
| C                                      |
| C                                      |
| Meldungsnummer 🖯                       |
|                                        |
| C                                      |
|                                        |
|                                        |
| Auswahl zürücksetzen                   |
| Speichern                              |
| spectrum                               |
|                                        |

5. Nachdem Sie auf den Button «Speichern» geklickt haben, erscheint ein neues Dialogfeld.

| Als Suchfilter speichern                                                                                                    |                          | ×   |
|----------------------------------------------------------------------------------------------------|--------------------------|-----|
| Bitte geben Sie Ihrem Suchfilter einen Namen. Sie können diesen Suchfilter anschliessend unter "FILTER UND ABO" verwalten und jede | erzeit wieder ausführen. |     |
| Name                                                                                                    |                          |     |
|                                                                                                    |                          |     |
| Abonnieren                                                                                                    |                          |     |
|                                                                                                    | Abbrechen Speiche        | ern |

6. Nun geben Sie unter «Name» einen Begriff für die zu speichernde Suche ein und setzen den Haken bei «Abonnieren». Indem Sie den Haken bei «Abonnieren» setzen, öffnet sich ein weiterer Textabschnitt mit dem Titel «Zeitraum». Setzen sie auch hier den Haken bei «Nur Mail versenden, wenn Treffer gefunden werden» und klicken Sie anschliessend auf «Speichern».

| Als S                | Suchfilter speichern 🗙                                                                                                    |
|----------------------|----------------------------------------------------------------------------------------------------|
| Bitte gel            | ben Sie Ihrem Suchfilter einen Namen. Sie können diesen Suchfilter anschliessend unter "FILTER UND ABO" verwalten und jederzeit wieder ausführen.                                                                                                    |
| Name                 |                                                                                                    |
| Gemei                | inde Kirchlindach; Amtliche Publikationen                                                                                                    |
| Abon                 | nieren                                                                                                    |
| Wenn Si<br>jederzeit | ie "Speichern" klicken, werden Sie für ein (weiteres) Jahr im definierten Intervall per E-Mail über neue Suchtreffer informiert. Ihre Suchkriterien können Sie<br>it anpassen, indem Sie den Suchfilter ausführen, Ihre Anpassungen vornehmen und erneut speichern (überschreiben). |
| Zeitraun             | n                                                                                                    |
| Infolge I            | Ihrer Einstellung beim «Zeitraum» in den Suchkriterien, werden Sie täglich über neue Treffer benachrichtigt.                                                                                                    |
| 🗹 Nur N              | Aail versenden, wenn Treffer gefunden wurden                                                                                                    |
|                      | Abbrechen Speichern                                                                                                    |

7. Nun haben Sie den Newsletter erfolgreich abonniert. Sobald eine neue Meldung der Gemeinde Kirchlindach publiziert wird, erhalten Sie eine E-Mail mit der entsprechenden Mitteilung. Das Abo können Sie jederzeit im Reiter «Filter und Abo» anpassen oder löschen.

## Bestimmte amtliche Publikationen abonnieren (z.B. nur Meldungen zu Baugesuchen abonnieren)

1. Loggen Sie sich unter «epublikation.ch» in Ihrem Profil ein und öffnen Sie den Reiter «Meldungen».

|                                                                                    |                              |           | Supportanfragen 👻 | 🐥 Notifikationen 👻 | ·               |
|------------------------------------------------------------------------------------|------------------------------|-----------|-------------------|--------------------|-----------------|
| ePublik<br>Digitales<br>Schweiz                                                    | <b>ation.ch</b><br>Amtsblatt |           |                   |                    | DE FR IT EN     |
| STARTSEITE MELDUNGEN                                                               | FILTER UND ABO               | FAVORITEN |                   | AKTU               | ELL SERVICE     |
| Suchfilter:<br>Kein Filter gewählt                                                 | Meldungen                    |           |                   | Aktionen 🗸         | Treffer als PDF |
| Stichwortsuche 🖲 C                                                                 |                              |           |                   |                    | ☆               |
| Zeitraum 🕄<br><ul> <li>Keine Einschränkung</li> <li>Heute</li> </ul>               |                              |           |                   |                    | ☆               |
| <ul> <li>Letzte 7 Tage</li> <li>Letzter Monat</li> <li>Zeitraum angeben</li> </ul> |                              |           |                   |                    | ☆               |

2. Nun müssen Sie nach unten scrollen, bis auf der linken Seite im Bildschirm der Abschnitt «Themen» ersichtlich ist. Klicken Sie hier auf «Thematisch filtern».

| Zeitraum 😫                               |       |
|------------------------------------------|-------|
| Keine Einschränkung                      | ☆     |
| ⊖ Heute                                  |       |
| O Letzte 7 Tage                          |       |
| O Letzter Monat                          | 公     |
| ○ Zeitraum angeben                       |       |
| Themen 🔁                                 |       |
| O Alle anzeigen                          |       |
| Thematisch filtern                       | ☆     |
| Einladungen                              |       |
| Erlasse und Beschlüsse                   | ☆     |
| Abstimmungen, Wahlen und<br>Initiativen  |       |
| Bürgerrecht und Aufenthalt               |       |
| Raumplanung                              | <hr/> |
| Bauprojekte                              | м     |
| Verkehrsanordnungen                      |       |
| Natur- und Denkmalschutz                 | ☆     |
| Todesfälle, Bestattungen, Gräber         |       |
| Allgemeine kommunale<br>Bekanntmachungen |       |
| Kommunale Rechtssammlung                 |       |

3. Nun öffnen sich auf der linken Seite verschiedene Themen, die Sie anwählen können (Mehrfachauswahl ist möglich).

Beispiel: Wenn Sie Baupublikationen und Raumplanungsthemen abonnieren möchten, wählen Sie die beiden Themenfelder «Bauprojekte» und «Raumplanung» an.

| Zeitraum 🖨<br>💿 Keine Einschränkung                                                                                                    | ☆ |
|----------------------------------------------------------------------------------------------------|---|
| ⊖ Heute                                                                                                    |   |
| 🔿 Letzte 7 Tage                                                                                                    |   |
| 🔿 Letzter Monat                                                                                                    |   |
| 🔿 Zeitraum angeben                                                                                                    |   |
| Themen                                                                                                    |   |
| 🔿 Alle anzeigen                                                                                                    |   |
| Thematisch filtern                                                                                                    |   |
| Einladungen                                                                                                    | ☆ |
| Erlasse und Beschlüsse                                                                                                    |   |
| Abstimmungen, Wahlen und<br>Initiativen                                                                                                    | ☆ |
| Bürgerrecht und Aufenthalt                                                                                                    |   |
| Raumplanung       Bauprojekte                                                                                                    | ¢ |
| Nederland and an and a second second se |   |
| verkenrsanordnungen                                                                                                    |   |
| Natur- und Denkmalschutz                                                                                                    | 쇼 |
| Todesfälle, Bestattungen, Gräber                                                                                                    |   |
| Allgemeine kommunale<br>Bekanntmachungen                                                                                                    | ☆ |
| Kommunale Rechtssammlung                                                                                                    |   |

4. Nun wählen Sie in der Suchmaske im Kapitel «Zeitraum» «Heute» an. Anschliessend scrollen Sie bis zum Feld «Publizierende Stelle». Hier geben Sie den Begriff «Einwohnergemeinde Kirchlindach» ein und klicken anschliessend auf den kreisförmigen Pfeil neben dem Feld. Die eingetragenen Suchfilter müssen Sie nun über einen Klick auf «Speichern» sichern.

| Zeitraum 🔁                               | <b>☆</b> |
|------------------------------------------|----------|
| <ul> <li>Keine Einschränkung</li> </ul>  | ~        |
| Heute                                    |          |
| <ul> <li>Letzte 7 Tage</li> </ul>        |          |
| Letzter Monat                            |          |
| <ul> <li>Zeitraum angeben</li> </ul>     |          |
| -                                        |          |
| Themen 🔁                                 |          |
| <ul> <li>Alle anzeigen</li> </ul>        |          |
| Thematisch filtern                       |          |
| Einladungen                              |          |
| Erlasse und Beschlüsse                   |          |
| Abstimmungen, Wahlen und<br>Initiativen  |          |
| Bürgerrecht und Aufenthalt               |          |
| Raumplanung                              |          |
| Bauprojekte                              |          |
| Verkehrsanordnungen                      |          |
| Natur- und Denkmalschutz                 |          |
| Todesfälle, Bestattungen, Gräber         |          |
| Allgemeine kommunale<br>Bekanntmachungen |          |
| Kommunale Rechtssammlung                 |          |
| Gemeinde                                 |          |
| С                                        |          |
| Postleitzahl 🔒                           |          |
| c                                        |          |
| Publizierende Stelle                     |          |
| Einwohnergemeinde C                      |          |
| UID-Nummer 🔁                             |          |
| c                                        |          |
| Meldungsnummer 🔒                         |          |
| C                                        |          |
| Auswahl zurücksetzen                     |          |
| Speichern                                |          |
|                                          |          |

## 5. Nachdem Sie auf den Button «Speichern» geklickt haben, erscheint ein neues Dialogfeld.

| Als Suchfilter speichern                                                                                                    | ×                           |
|----------------------------------------------------------------------------------------------------|-----------------------------|
| Bitte geben Sie Ihrem Suchfilter einen Namen. Sie können diesen Suchfilter anschliessend unter "FILTER UND ABO" verwalten und | jederzeit wieder ausführen. |
| Name                                                                                                    |                             |
|                                                                                                    |                             |
| Abonnieren                                                                                                    |                             |
|                                                                                                    | Abbrechen Speichern         |

6. Nun geben Sie unter «Name» einen Begriff für die zu speichernde Suche ein und setzen den Haken bei «Abonnieren». Indem Sie den Haken bei «Abonnieren» setzen, öffnet sich ein weiterer Textabschnitt mit dem Titel «Zeitraum». Setzen Sie auch hier den Haken bei «Nur Mail versenden, wenn Treffer gefunden werden» und klicken Sie anschliessend auf «Speichern».

| Bitte geben Sie Ihrem Suc                                                                                                 | filter einen Namen. Sie können dieser                                                                                                    | Suchfilter anschliessend unter "FILTER UND ABO" verwalten und jederzeit wieder ausführen.                                                                                                    |            |
|----------------------------------------------------------------------------------------------------|----------------------------------------------------------------------------------------------------|----------------------------------------------------------------------------------------------------|------------|
| Name                                                                                                    |                                                                                                    |                                                                                                    |            |
| Gemeinde Kirchlindach                                                                                                    | Bauprojekte und Raumplanung                                                                                                    |                                                                                                    |            |
| Abonnieren                                                                                                    |                                                                                                    |                                                                                                    |            |
|                                                                                                    |                                                                                                    |                                                                                                    |            |
|                                                                                                    |                                                                                                    |                                                                                                    |            |
| Wenn Sie "Speichern" klic<br>ausführen Ihre Annassun                                                                      | en, werden Sie für ein (weiteres) Jahr<br>Inn vornehmen und erneut sneichern i                                                                        | m definierten Intervall per E-Mail über neue Suchtreffer informiert. Ihre Suchkriterien können Sie jederzeit anpassen, indem Sie den<br>überchreiben                                                           | Suchfilter |
| Wenn Sie "Speichern" klic<br>ausführen, Ihre Anpassun<br>Zeitenum                                                         | en, werden Sie für ein (weiteres) Jahr<br>Jen vornehmen und erneut speichern i                                                                        | m definierten Intervall per E-Mail über neue Suchtreffer informiert. Ihre Suchkriterien können Sie jederzeit anpassen, indem Sie den<br>überschreiben).                                                        | Suchfilter |
| Wenn Sie "Speichern" klic<br>ausführen, Ihre Anpassun<br>Zeitraum                                                         | en, werden Sie für ein (weiteres) Jahr<br>Ien vornehmen und erneut speichern i                                                                        | m definierten Intervall per E-Mail über neue Suchtreffer informiert. Ihre Suchkriterien können Sie jederzeit anpassen, indem Sie den<br>überschreiben).                                                        | Suchfilter |
| Wenn Sie "Speichern" klic<br>ausführen, Ihre Anpassun<br>Zeitraum<br>Infolge Ihrer Einstellung b                          | en, werden Sie für ein (weiteres) Jahr<br>Ien vornehmen und erneut speichern i<br>eim «Zeitraum» in den Suchkriterien, v                              | m definierten Intervall per E-Mail über neue Suchtreffer informiert. Ihre Suchkriterien können Sie jederzeit anpassen, indem Sie den<br>überschreiben).<br>erden Sie täglich über neue Treffer benachrichtigt. | Suchfilter |
| Wenn Sie "Speichern" klic<br>ausführen, Ihre Anpassun<br>Zeitraum<br>Infolge Ihrer Einstellung b<br>Nur Mail versenden, w | en, werden Sie für ein (weiteres) Jahr<br>ien vornehmen und erneut speichern<br>elm «Zeitraum» in den Suchkriterien, w<br>enn Treffer gefunden wurden | m definierten Intervall per E-Mail über neue Suchtreffer informiert. Ihre Suchkriterien können Sie jederzeit anpassen, indem Sie den<br>überschreiben).<br>erden Sie täglich über neue Treffer benachrichtigt. | Suchfilter |

7. Nun haben Sie den Newsletter mit den spezifischen Themen erfolgreich abonniert. Sobald eine neue Meldung der Gemeinde Kirchlindach in den von Ihnen gespeicherten Kategorien publiziert wird, erhalten Sie eine E-Mail mit der entsprechenden Mitteilung. Das Abo können Sie jederzeit im Reiter «Filter und Abo» anpassen oder löschen.

#### Newsletter abbestellen

1. Loggen Sie sich unter «epublikation.ch» in Ihrem Profil ein und öffnen Sie den Reiter «Filter und Abo». Hier sehen Sie all Ihre gespeicherten Filter und Abos.

|                |                                  |                              |           | Supp               | oortanfragen 🕶 | A Notifikatione    | n <del>-</del> | . •        |
|----------------|----------------------------------|------------------------------|-----------|--------------------|----------------|--------------------|----------------|------------|
| <b>(</b>       | ePublika<br>Digitales<br>Schweiz | <b>ation.ch</b><br>Amtsblatt |           |                    |                |                    | DE             | FR IT EN   |
| STARTSEITE     | MELDUNGEN                        | FILTER UND ABO               | FAVORITEN |                    |                |                    | AKTUELL        | SERVICE    |
| Filter und     | Abos                             |                              |           | Intervall des Abos | Dau            | Ge                 | samtausgabe    | abonnieren |
| Gemeinde Kirch | lindach; Amtliche I              | Publikationen                |           | täglich            | gült           | tig bis 07.11.2024 |                | <b>İ</b>   |
| Gemeinde Kirch | lindach; Bauprojek               | tte und Raumplanung          |           | täglich            | gült           | tig bis 07.11.2024 |                | ÎI 🔻       |
|                |                                  |                              |           |                    |                |                    |                |            |

2. Mit einem Klick auf das Dreieck-Symbol rechts neben der gespeicherten Suche finden Sie den Punkt «Abo anpassen». Klicken Sie darauf.

|                                                    | Supportanfr        | agen 👻 🐥 Notifikationen 👻 👘 🗸              |
|----------------------------------------------------|--------------------|--------------------------------------------|
| ePublikation.ch<br>Digitales Amtsblatt<br>Schweiz  |                    | <b>de</b> fr it en                         |
| STARTSEITE MELDUNGEN FILTER UND ABO FAVORITEN      |                    | AKTUELL SERVICE                            |
| Filter und Abos                                    | Intervall des Abos | Gesamtausgabe abonnieren<br>Dauer des Abos |
| Gemeinde Kirchlindach; Amtliche Publikationen      | täglich            | gültig bis 07.11.2024                      |
| Gemeinde Kirchlindach; Bauprojekte und Raumplanung | täglich            | gültig bis 07.11.2024 💼 💽                  |
|                                                    |                    | Filter ausführen<br>Abo anpassen           |

3. Im neuen Dialogfeld finden Sie rechts unten den Button «Abo stoppen». Klicken Sie darauf, wenn Sie sich vom Newsletter abmelden wollen.

| Abo anpassen                                                                                                    | ×                                              |
|----------------------------------------------------------------------------------------------------|------------------------------------------------|
| Wenn Sie "Speichern" klicken, werden Sie für ein (weiteres) Jahr im definierten Intervall per E-Mail über neue Suchtreffer Informiert. Ihre Suchkriterien können Sie<br>ausführen, Ihre Anpassungen vornehmen und erneut speichern (überschreiben). | e jederzeit anpassen, indem Sie den Suchfilter |
| Zeitraum<br>Infolge Ihrer Einstellung beim «Zeitraum» in den Suchkriterien, werden Sie täglich über neue Treffer benachrichtigt.                                                                                                    |                                                |
| Nur Mail versenden, wenn Treffer gefunden wurden                                                                                                    |                                                |
|                                                                                                    | Abbrechen Abo stoppen Speichern                |

4. Nun ist der Newsletter immer noch ersichtlich, er ist aber nicht abonniert. Sie können ihn jederzeit wieder aktivieren, in dem Sie wieder auf das Dreiecks-Symbol klicken und «Filter abonnieren» anwählen.

|                                                    | Supportanfrage     | en 👻 🐥 Notifikationen 👻 👻                  |
|----------------------------------------------------|--------------------|--------------------------------------------|
| ePublikation.ch<br>Digitales Amtsblatt<br>Schweiz  |                    | DE FR IT EN                                |
| STARTSEITE MELDUNGEN FILTER UND ABO FAVORITEN      |                    | AKTUELL SERVICE                            |
| Filter und Abos<br>Beschreibung                    | Intervall des Abos | Gesamtausgabe abonnieren<br>Dauer des Abos |
| Gemeinde Kirchlindach; Amtliche Publikationen      | täglich            | gültig bis 07.11.2024 💼 👻                  |
| Gemeinde Kirchlindach; Bauprojekte und Raumplanung | nicht abonniert    |                                            |
|                                                    |                    | Filter ausführen<br>Filter abonnieren      |

5. Nun müssen Sie das Abo erneut im neuen Dialogfeld bestätigen. Dies geschieht, in dem Sie einen Haken bei «Nur Mail versenden, wenn Treffer gefunden wurden» setzen und das Feld «Abonnieren» bestätigen.

| Abonnieren                                                                                                    |                                                                                                    | ×          |
|----------------------------------------------------------------------------------------------------|----------------------------------------------------------------------------------------------------|------------|
| Venn Sie "Speichern" klicken, werden Sie für ein (weiteres)<br>usführen, Ihre Anpassungen vornehmen und erneut speic | ahr im definierten Intervall per E-Mail über neue Suchtreffer informiert. Ihre Suchkriterien können Sie jederzeit anpassen, indem Sie den Suchf<br>rm (überschreiben). | ilter      |
| eitraum                                                                                                    |                                                                                                    |            |
| nfolge Ihrer Einstellung beim «Zeitraum» in den Suchkriter                                                           | n, werden Sie täglich über neue Treffer benachrichtigt.                                                                                                    |            |
| Nur Mail versenden, wenn Treffer gefunden wurden                                                                     |                                                                                                    |            |
|                                                                                                    |                                                                                                    |            |
|                                                                                                    | Abbrechen                                                                                                    | Abonnieren |

6. Der Newsletter erscheint in der Sammlung nun wieder als aktiviert.

|                                                    | Supporta           | nfragen 🔹 🐥 Notifikationen 🔹 | •                 |
|----------------------------------------------------|--------------------|------------------------------|-------------------|
| ePublikation.ch<br>Digitales Amtsblatt<br>Schweiz  |                    |                              | DE FR IT EN       |
| STARTSEITE MELDUNGEN FILTER UND ABO FAVORITEN      |                    | AKT                          | UELL SERVICE      |
| Filter und Abos<br>Beschreibung                    | Intervall des Abos | Gesamta<br>Dauer des Abos    | usgabe abonnieren |
| Gemeinde Kirchlindach; Amtliche Publikationen      | täglich            | gültig bis 07.11.2024        | ΰ ·               |
| Gemeinde Kirchlindach; Bauprojekte und Raumplanung | täglich            | gültig bis 07.11.2024        | ÎI 🔻              |
|                                                    |                    |                              |                   |

#### Newsletter definitiv löschen

1. Loggen Sie sich unter «epublikation.ch» in Ihrem Profil ein und öffnen Sie den Reiter «Filter und Abo». Hier sehen Sie all Ihre gespeicherten Filter und Abos.

|                                                    |           | Sup                | portanfragen 👻 | 🙏 Notifikationen 👻 |          | . •        |
|----------------------------------------------------|-----------|--------------------|----------------|--------------------|----------|------------|
| ePublikation.ch<br>Digitales Amtsblatt<br>Schweiz  |           |                    |                |                    | DE       | FR IT EN   |
| STARTSEITE MELDUNGEN FILTER UND ABO                | FAVORITEN |                    |                | A                  | TUELL    | SERVICE    |
| Filter und Abos                                    |           | laterall des Alter | Deve           | Gesam              | tausgabe | abonnieren |
| Gemeinde Kirchlindach: Amtliche Publikationen      |           | täolich            | oültio         | des Ados           |          |            |
| demende kirchindidol, Antikhe Fublikadoren         |           | tugilar            | guiug          | 515 07.11.2024     |          |            |
| Gemeinde Kirchlindach; Bauprojekte und Raumplanung |           | täglich            | gültig         | bis 07.11.2024     |          | Ū -        |
|                                                    |           |                    |                |                    |          |            |

2. Mit einem Klick auf das Kehricht-Symbol rechts neben der gespeicherten Suche können Sie das Abo definitiv löschen.

|                |                                 |                       |           | Sup                | oportanfragen 🝷 | 🙏 Notifikatione   | n <del>-</del> | . •        |
|----------------|---------------------------------|-----------------------|-----------|--------------------|-----------------|-------------------|----------------|------------|
|                | ePublik<br>Digitales<br>Schweiz | ation.ch<br>Amtsblatt |           |                    |                 |                   | DE             | FR IT EN   |
| STARTSEITE     | MELDUNGEN                       | FILTER UND ABO        | FAVORITEN |                    |                 |                   | AKTUELL        | SERVICE    |
| Filter und     | Abos                            |                       |           |                    |                 | Ge                | samtausgabe    | abonnieren |
| Beschreibung   |                                 |                       |           | Intervall des Abos | Dau             | er des Abos       |                |            |
| Gemeinde Kirch | lindach; Amtliche               | Publikationen         |           | täglich            | gült            | ig bis 07.11.2024 |                | <b>□ ▼</b> |
| Gemeinde Kirch | lindach; Bauprojek              | cte und Raumplanung   |           | täglich            | gült            | ig bis 07.11.2024 | - [            | <b>•</b>   |
|                |                                 |                       |           |                    |                 |                   |                |            |

3. Es erscheint ein neues Dialogfeld. Hier können Sie die Löschung des Suchfilters resp. Abos via «Ok» bestätigen.

| Suchfilter löschen                                                                                                    | ×            |
|----------------------------------------------------------------------------------------------------|--------------|
| Sind Sie sicher? Der Suchfliter wird unwiderruflich gelöscht. Wenn Sie diesen abonniert haben, wird auch das Abo gelöscht. | Abbrechen OK |

4. Nun erscheint das Abo in der Sammlung nicht mehr.

|                |                                        |                       |           |                    | Supportanfragen 🕶 | 🐥 Notifikationen 👻 | •              |
|----------------|----------------------------------------|-----------------------|-----------|--------------------|-------------------|--------------------|----------------|
|                | <b>ePublik</b><br>Digitales<br>Schweiz | ation.ch<br>Amtsblatt |           |                    |                   | ۵                  | e fr it en     |
| STARTSEITE     | MELDUNGEN                              | FILTER UND ABO        | FAVORITEN |                    |                   | AKTUEL             | L SERVICE      |
| Filter und     | Abos                                   |                       |           |                    |                   | Gesamtausg         | abe abonnieren |
| Beschreibung   |                                        |                       |           | Intervall des Abos | Dauer des         | Abos               |                |
| Gemeinde Kirch | lindach; Amtliche                      | Publikationen         |           | täglich            | gültig bis        | 07.11.2024         | <b>İ</b>       |
|                |                                        |                       |           |                    |                   |                    |                |